# OEE Studio Release Note

#### Version 4.5

Deb-Tech Systems, Inc. & Production Improvement Systems Ltd. Debbie.Olk@DebTechSystems.com Russell@ProductionImprovement.com 1-800.975.3181 ext. 2

# What's New in 4.5

#### Enhancements

- NEW Active Schedules Status dashboard View scheduled reports and check status of the Scheduling Service.
- Trends Time & Frequency Loss Selectable lines
- Availability Graphical Analysis Select one or more lines at a time
- Availability Tabular Analysis Dynamic charting
- Shift Data & Job Data New Show Target line for the charts
- Report All Shift Production Summary provides ability to include comments, includes Good Count Bar Chart
   on top of OEE Trend Chart
- Report Shift OEE With Comments displays last part ran
- **Report Line OEE –** Provides ability to select one or more lines or by hierarchy
- **Report Top Losses** Provides ability to print the report summarized by hierarchy selection or to provide a page per device selected.
- Schedule & Email Reports Improved ability to Schedule Canned reports for emailing, more visibility into shift times and data capture times.
- **Default Settings** saved per user. Especially useful for multiple locations, different timezones, etc.

Updated Website – More online help - check it out!! <u>www.oeestudio.com/toolbox.html</u>

# Active Schedules Status Dashboard

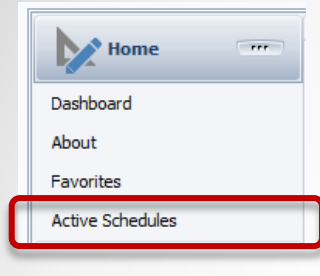

The OEE Studio Scheduler Service is controlled by the OEE Studio Scheduler Admin application that is installed on the same server as the XL Bolt-On Data Collector. It is a windows service that is constantly running.

Because most people do not have access to their servers, we have now added the Active Schedules Dashboard so that you can easily see how your reports are scheduled and when they are expected to run.

Each scheduled report shows up as a tile on the screen.

| Ī | Hide Main Menu                                                                                                    | Schedule Summary Enter text to search Find Clear |                                        |                                                                                                    |  |  |
|---|----------------------------------------------------------------------------------------------------|--------------------------------------------------|----------------------------------------|----------------------------------------------------------------------------------------------------|--|--|
|   | 5/2/2019 12:55:40 PM<br>Thursday, May 02, 2019                                                                                                    |                                                  |                                        |                                                                                                    |  |  |
|   | Scheduling Service Last Service Poll Thursday, May 02, 2019 12:55:26 PM 19 seconds ago                                                                                                    |                                                  | #1 - *All Shift Pr                     | oduction Summary Report with Comments ^                                                                     |  |  |
|   | Last Service Status Report<br>Thursday, May 02, 2019 12:55:25 PM<br>The Scheduler Service was restarted                                                                                                    |                                                  | Title:<br>Description:                 | *All Shift Production Summary Report with Comments<br>VetilGROUP<br>Created by DebbieO 3/15/2019            |  |  |
|   | Last Change to Schedules<br>Thursday, May 02, 2019 12:55:32 PM                                                                                                    |                                                  | Frequency:<br>Date Range:              | Every Week on Friday at 9:00 AM.<br>Current Week                                                            |  |  |
| ( | Scheduling and Shifts                                                                                                    |                                                  | Hierarchy:<br>Start Time:<br>End Time: | Enterprise VebickOUP<br>06:30 AM<br>06:30 PM                                                                |  |  |
|   | Important : Shift Times and Scheduling :<br>Data for reporting on a device is only available at the <u>end of the shift</u> . If a shift is<br>still in progress when the schedule is run, <u>no data will be available for that shift</u> .<br>Please make sure the <u>start time</u> , <u>end time</u> and <u>schedule time</u> are chosen<br>appropriately. |                                                  | Next Run Date:                         | Friday, 03 May 2019 09:00 AM       View Shift Times       Show Projected Schedules   Show Report Parameters |  |  |
| L | Use the buttons for each schedule to view a summary of the recent shift times an<br>projected schedules.                                                                                                    |                                                  | #2 - Shift Comm                        | ent Report - First Shift - Line 5                                                                           |  |  |

# Active Schedules Status Report Tile

| #1 - *All Shift Production Summary Report with Comments ^ |                                                                  |  |  |  |  |  |  |
|-----------------------------------------------------------|------------------------------------------------------------------|--|--|--|--|--|--|
| Title:                                                    | *All Shift Production Summary Report with Comments               |  |  |  |  |  |  |
| Description: VetiiGROUP<br>Created by DebbieO 3/15/2019   |                                                                  |  |  |  |  |  |  |
| Frequency: Every Week on Friday at 9:00 AM.               |                                                                  |  |  |  |  |  |  |
| Date Range:                                               | Current Week                                                     |  |  |  |  |  |  |
| Hierarchy:                                                | Enterprise VetiiGROUP                                            |  |  |  |  |  |  |
| Start Time:                                               | 06:30 AM                                                         |  |  |  |  |  |  |
| End Time:                                                 | 06:30 PM                                                         |  |  |  |  |  |  |
| Next Run Date:                                            | Friday, 03 May 2019 09:00 AM                                     |  |  |  |  |  |  |
|                                                           | Uiew Shift Times Show Projected Schedules Show Report Parameters |  |  |  |  |  |  |

Each Report Tile displays the information about the report.

**View Shift Times** – displays all the shift start and end times as well as the time the shift was captured and copied to the database.

**Show Projected Schedules** – displays the projected scheduling of the report based on the defined parameters.

Show Report Parameters – displays all of the options that were selected for the report.

# Active Schedules Status Report – View Shift Times

| Enterprise VetiiGROUP<br>Late starting or finishing shifts are disp<br>Late Capture Times are displayed in ye | ayed in red<br>low   | Expand All Collapse  | ≥ All |
|----------------------------------------------------------------------------------------------------|----------------------|----------------------|-------|
| Device û Shift û                                                                                              |                      |                      |       |
| Start Time                                                                                                    | End Time             | Capture Time         |       |
| Device: Bartelt5                                                                                              |                      |                      |       |
| Shift: First Shift                                                                                            |                      |                      |       |
| 1/16/2019 6:30:01 AM                                                                                          | 1/16/2019 2:50:01 PM | 1/16/2019 2:49:45 PM | ;     |
| 1/17/2019 6:30:01 AM                                                                                          | 1/17/2019 2:50:01 PM | 1/17/2019 2:49:45 PM |       |
| 1/18/2019 6:30:01 AM                                                                                          | 1/18/2019 2:50:01 PM | 1/18/2019 2:49:45 PM |       |
| 1/21/2019 6:30:01 AM                                                                                          | 1/21/2019 2:50:01 PM | 1/21/2019 2:49:45 PM |       |
| 1/22/2019 6:30:01 AM                                                                                          | 1/22/2019 2:50:01 PM | 1/22/2019 2:49:45 PM |       |
| 1/23/2019 6:30:01 AM                                                                                          | 1/23/2019 2:50:01 PM | 1/23/2019 2:49:45 PM |       |
| 1/24/2019 6:30:01 AM                                                                                          | 1/24/2019 2:50:01 PM | 1/24/2019 2:49:45 PM |       |
| 1/25/2019 6:30:01 AM                                                                                          | 1/25/2019 2:50:01 PM | 1/25/2019 2:49:45 PM |       |
| 1/28/2019 6:30:01 AM                                                                                          | 1/28/2019 2:50:01 PM | 1/28/2019 2:49:45 PM |       |
| 1/29/2019 6:30:01 AM                                                                                          | 1/29/2019 2:50:01 PM | 1/29/2019 2:49:45 PM |       |
| 1/30/2019 6:30:01 AM                                                                                          | 1/30/2019 2:50:01 PM | 1/30/2019 2:49:45 PM |       |
| Shift: Second Shift                                                                                           |                      |                      |       |
| 🛨 Shift: Third Shift                                                                                          |                      |                      |       |
| Device: Bartelt6                                                                                              |                      |                      |       |
| Shift: First Shift                                                                                            |                      |                      |       |
| 1/16/2019 6:30:00 AM                                                                                          | 1/16/2019 2:50:00 PM | 1/16/2019 2:51:45 PM |       |
| 1/17/2019 6:30:00 AM                                                                                          | 1/17/2019 2:50:00 PM | 1/17/2019 2:51:45 PM |       |
| 1/18/2019 6:30:00 AM                                                                                          | 1/18/2019 2:50:00 PM | 1/18/2019 2:51:45 PM |       |
| 1/21/2019 6:30:00 AM                                                                                          | 1/21/2019 2:50:00 PM | 1/21/2019 2:51:45 PM |       |
| 1/22/2019 6:30:00 AM                                                                                          | 1/22/2019 2:50:00 PM | 1/22/2019 2:51:45 PM |       |
| 1/23/2019 6:30:00 AM                                                                                          | 1/23/2019 2:50:00 PM | 1/23/2019 2:52:45 PM |       |
| 1/24/2019 6:30:00 AM                                                                                          | 1/24/2019 2:50:00 PM | 1/24/2019 2:52:45 PM |       |
|                                                                                                    |                      | Close                |       |

It is <u>VERY IMPORTANT</u> to understand how your shift start and end times have been scheduled in each Vorne XL v1 device.

As the example to the left shows for the First Shift, the shift Start and End times are always 1 second after the whole shift time.

This 1 second will impact how the report will bring back data. Therefore, when you select the report parameters for the start and end, it is recommended that you add 1 minute to the report end time. (Please see this tool tip for more details ~ **Scheduling Reports:** 

http://oeestudio.com/images/Scheduler/OEEStudio-ScheduleReportsToBeEmailed.pdf

The **Capture Time** is also important. In the first instance it shows that the data was copied from the device to the database a couple of seconds before the shift end time. As long as it shows up in this screen, it will show up in the report.

If the Capture Time is highlighted in Yellow, it means that the data copied from the device was harvested after the shift ended. This could be due to network issues. If this happens on a consistent basis, then you need to make sure you schedule the report in the timeframe after the Capture Time.

# Active Schedules Status – Show Report Parameters

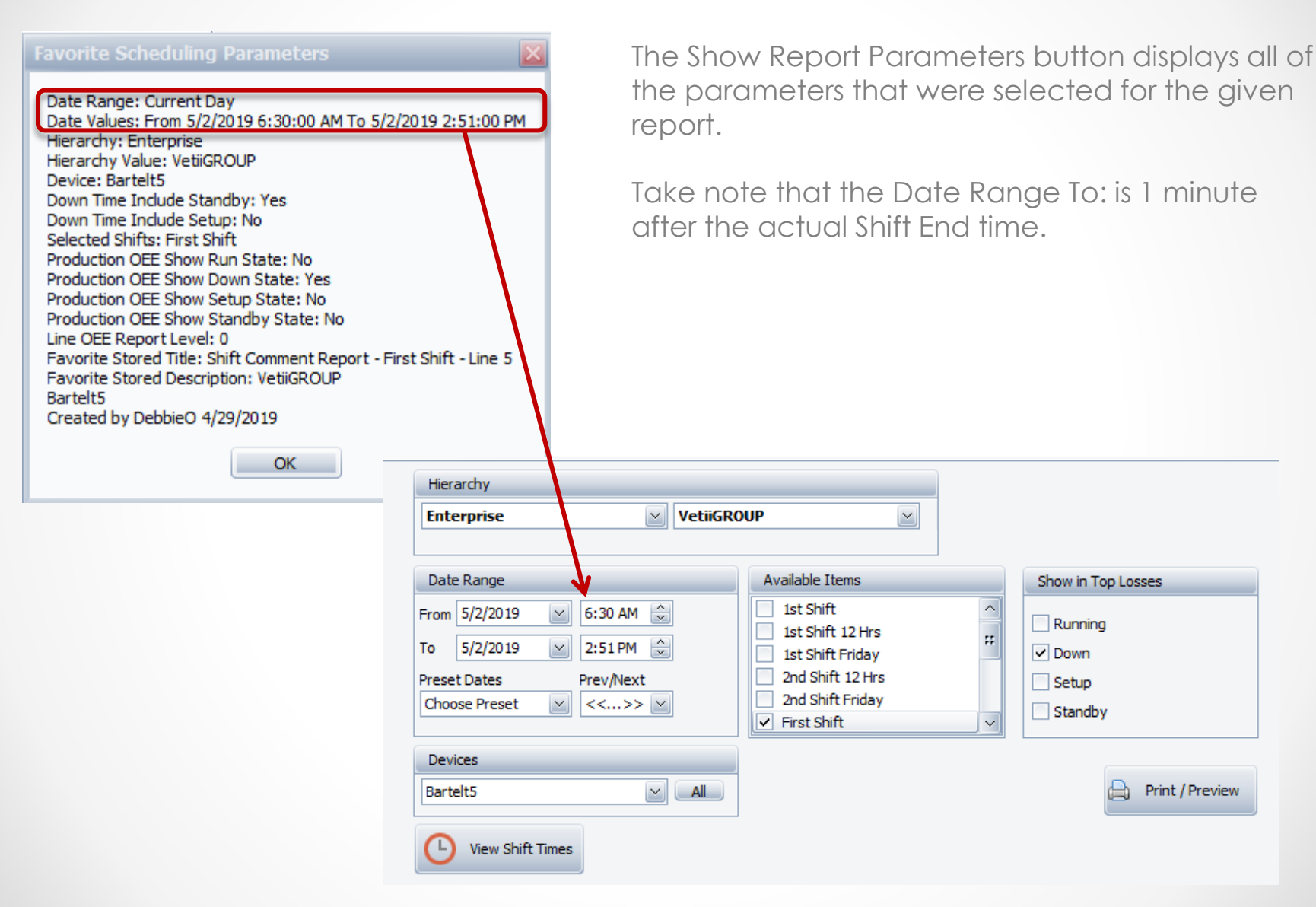

# Active Schedules Status – Show Projected Schedules

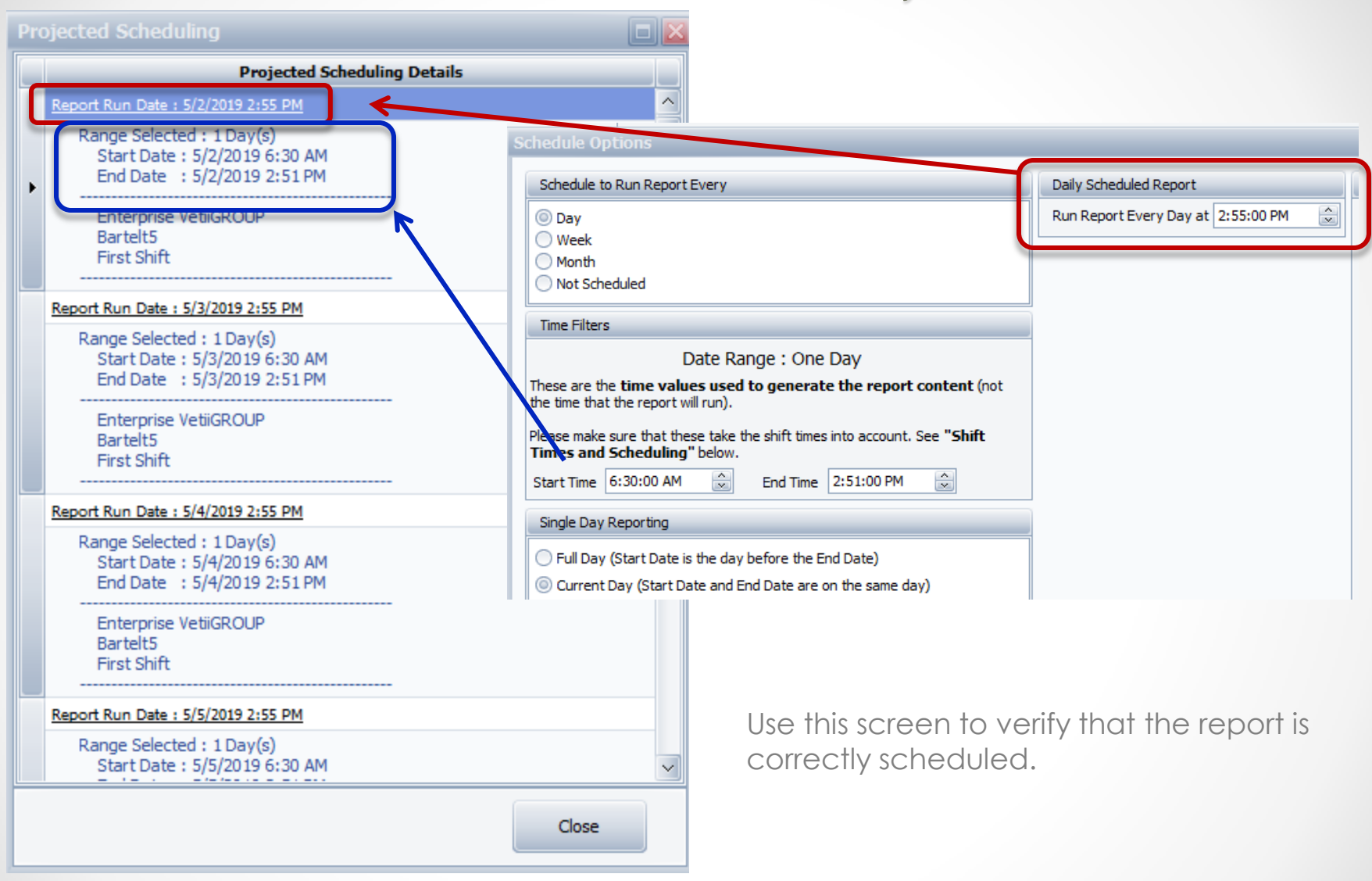

# Active Schedules Status Dashboard

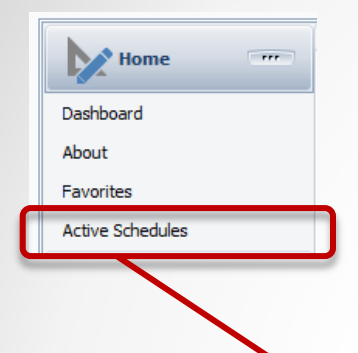

If you feel that you are not receiving report emails, you can check the status of the Scheduler Service through the Active Schedules Dashboard.

You will see that the Report Tiles are no longer displayed and there is a notice that the Scheduler Service was stopped.

There are any number of reasons why this could happen. Please contact the support team to assist in getting the Service started.

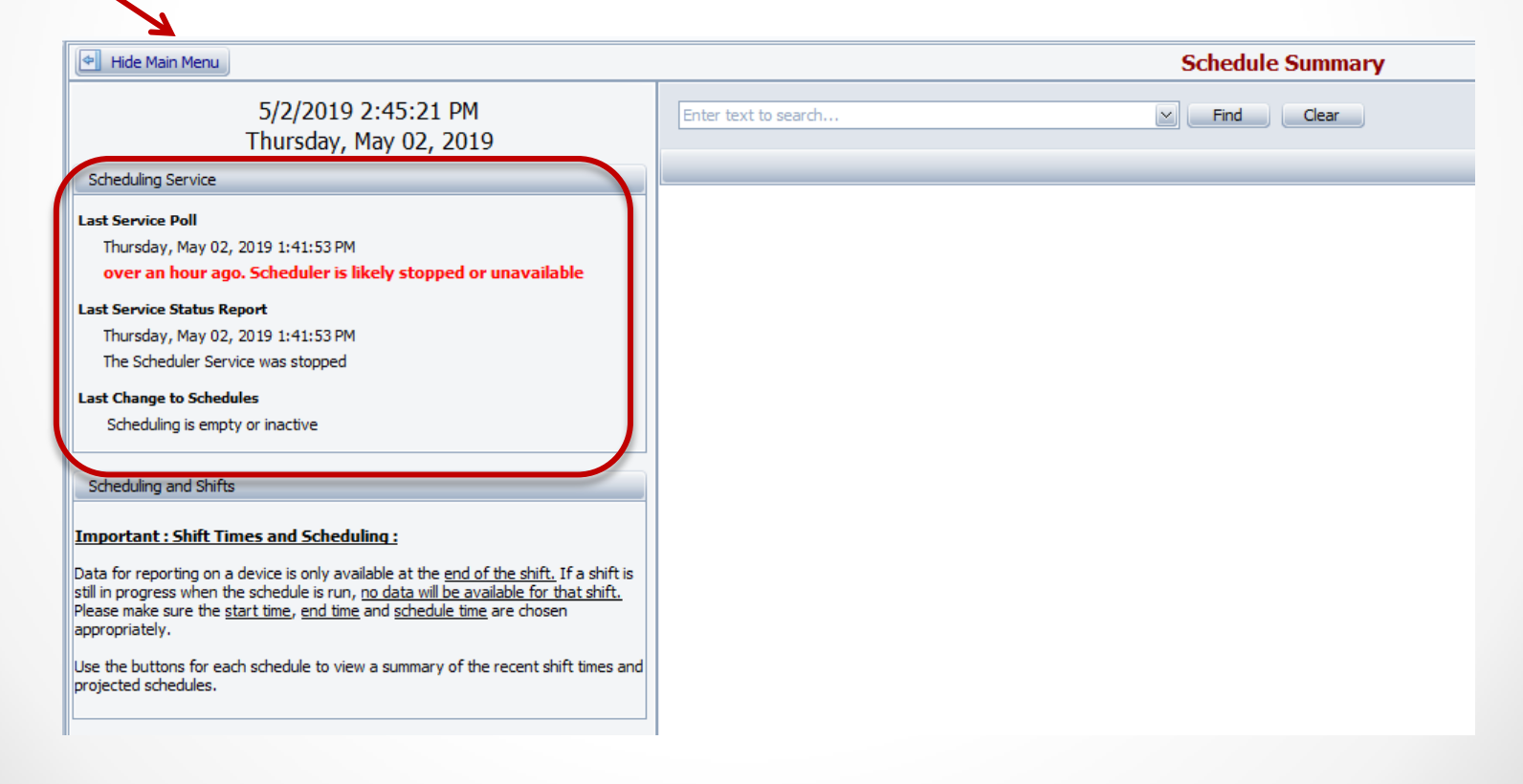

| OEE     OEE Trend     OEE Year To Date     OEE Shift (By Device)     OEE Part (By Device)     OEE Device     Availability     Time & Frequency Loss     Performance     Quality | Trends                |
|----------------------------------------------------------------------------------------------------|-----------------------|
| OEE Trend<br>OEE Year To Date<br>OEE Shift (By Device)<br>OEE Part (By Device)<br>OEE Device<br>Availability<br>Time & Frequency Loss<br>Performance<br>Quality                 | - OEE                 |
| OEE Year To Date<br>OEE Shift (By Device)<br>OEE Part (By Device)<br>OEE Device<br>Availability<br>Time & Frequency Loss<br>Performance<br>Quality                              | OEE Trend             |
| OEE Shift (By Device)<br>OEE Part (By Device)<br>OEE Device<br>Availability<br>Time & Frequency Loss<br>Performance<br>Quality                                                  | OEE Year To Date      |
| OEE Part (By Device)<br>OEE Device<br>Availability<br>Time & Frequency Loss<br>Performance<br>Quality                                                                           | OEE Shift (By Device) |
| OEE Device<br>Availability<br>Time & Frequency Loss<br>Performance<br>Quality                                                                                                   | OEE Part (By Device)  |
| Availability<br>Time & Frequency Loss<br>Performance<br>Quality                                                                                                    | OEE Device            |
| Time & Frequency Loss<br>Performance<br>Quality                                                                                                    | Availability          |
| Performance<br>Quality                                                                                                    | Time & Frequency Loss |
| Quality                                                                                                    | Performance           |
|                                                                                                    | Quality               |

#### Trends – Time & Frequency Loss Charts

Optional selectors to view one or more Devices.

Optional selectors to view specific Trends and Durations.

The next couple of pages will show the differences.

| P Hide Main Menu                                                                                                    |                                                                                                    | Trend : Time and Frequency                                                                                                    |                                                                                                    |
|----------------------------------------------------------------------------------------------------|----------------------------------------------------------------------------------------------------|----------------------------------------------------------------------------------------------------|----------------------------------------------------------------------------------------------------|
| Hierarchy         Enterprise       VetiiGROUP         Date Range       Production Filters         From 1/17/2019       6:30 AM       Shift         To       1/31/2019       6:30 PM         Preset Dates       Prev/Next         Choose Preset       <<>> | Available Items       Available Items       Bartelt5       Bartelt6       Bartelt7       Bartelt8       Stick-Pack | Loss Reason Cartoner Downtime Data Indicators Trend Line (Regression) Average Simple 2 Data Points Apply / Refresh Print / Export | View Chart Duration Occurrences Both Duration Chart Show Loss Duration Show Average Duration Show Both |
|                                                                                                    | Daily Loss T<br>Enterprise: Ve                                                                                     | Trend for Reason "Cartoner Downtime"<br>tiiGROUP. All Shifts, All Parts. 1/17/2019 to 1/31/2019<br>Devices : Bartelt5, Bartelt6   |                                                                                                    |

There are three option boxes.

- NEW Available Items provides the ability to select one or more devices.
- View Chart is used to select which Chart you want to see.
- Duration Chart is used to select which trend lines to see in the Duration Chart. More information about these views can be found here ~ http://oeestudio.com/images/TrendReports/OEEStudio-Trends-TimeFrequencyLossCharts.pdf

## Trends – Time & Frequency Loss - All Devices

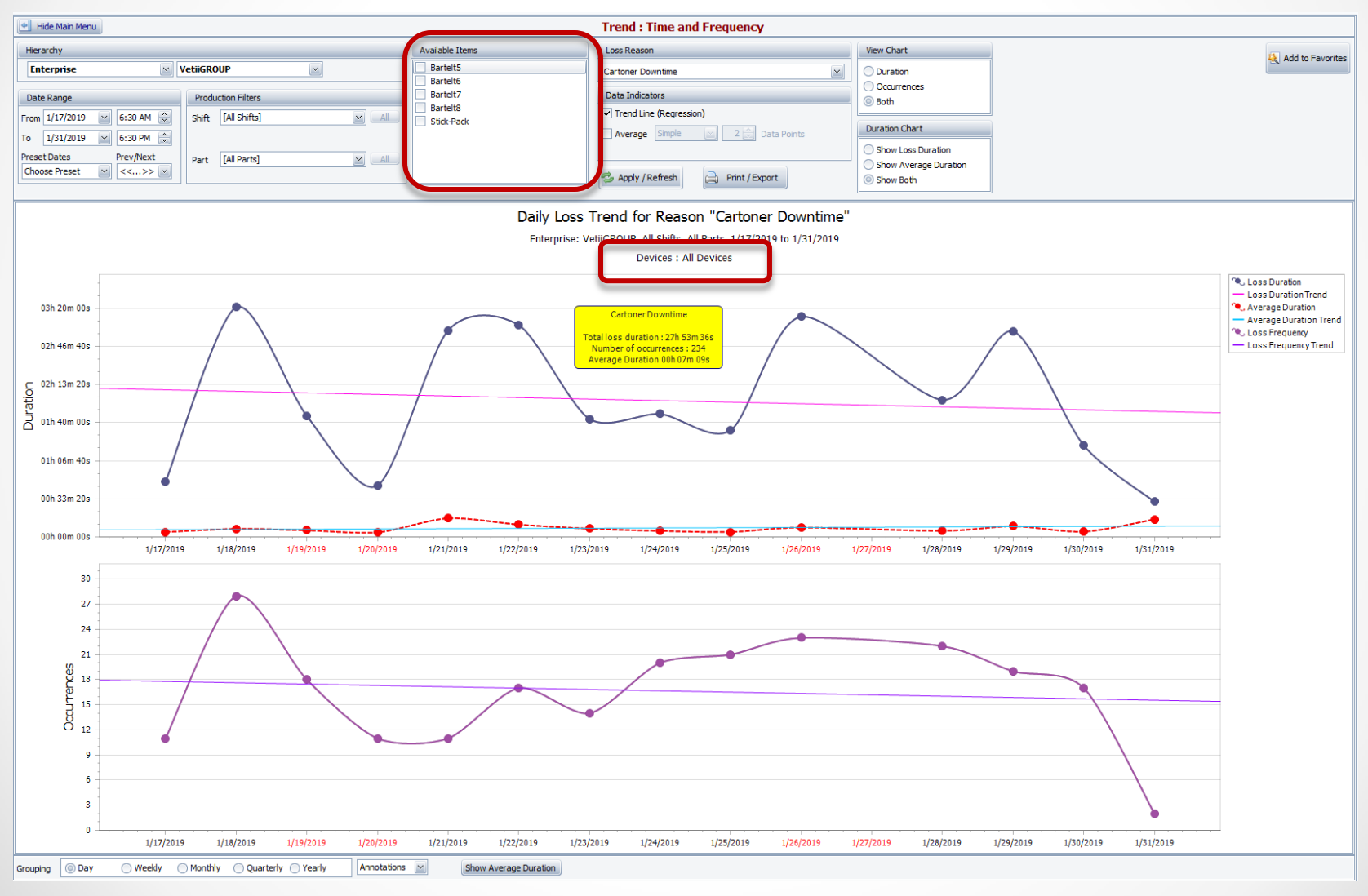

# Trends – Time & Frequency Loss - Selected Devices

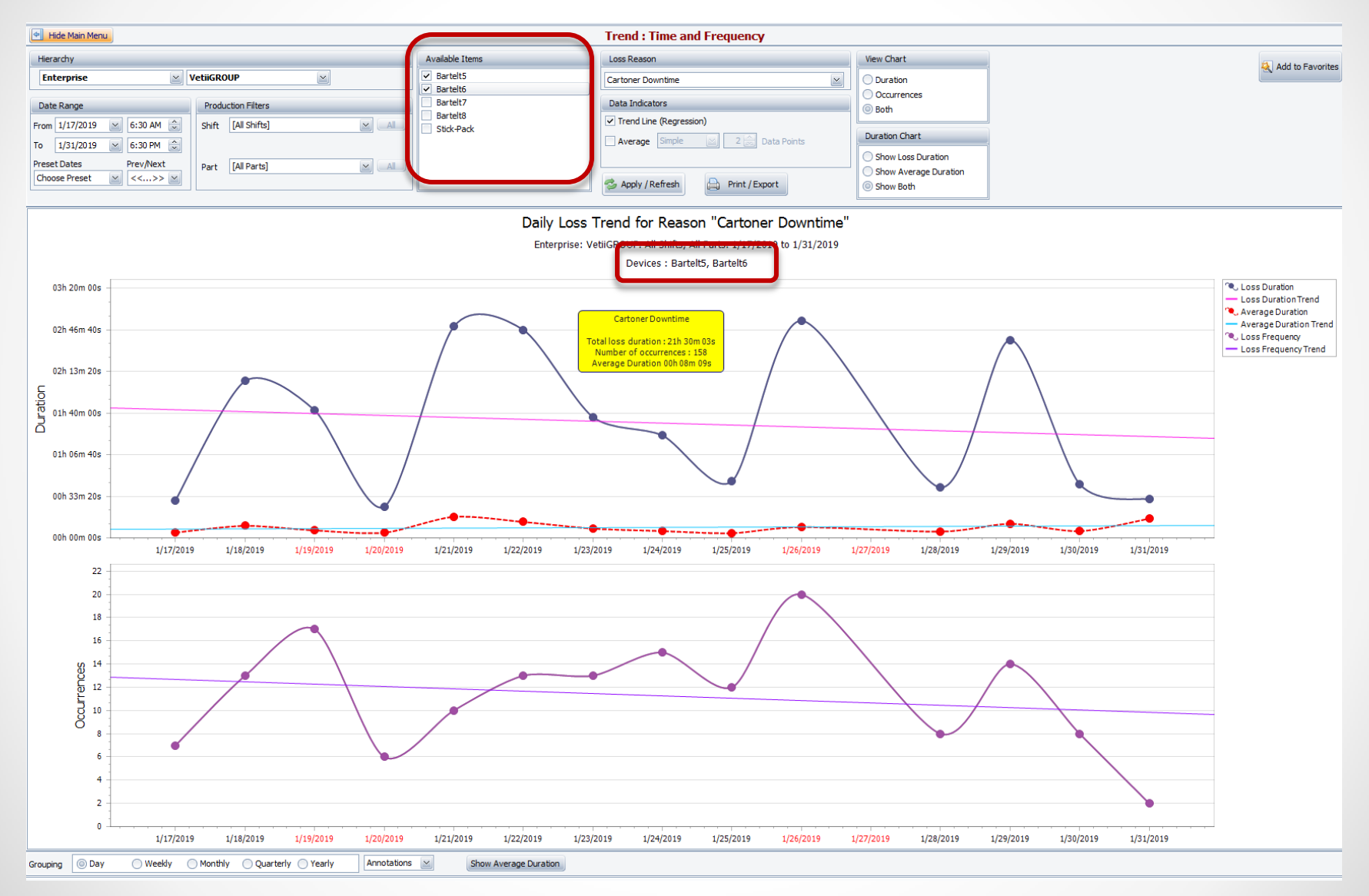

## Availability - Graphical Analysis - Graphical Comparison

Optionally include specific devices. Unchecked defaults to All Devices.

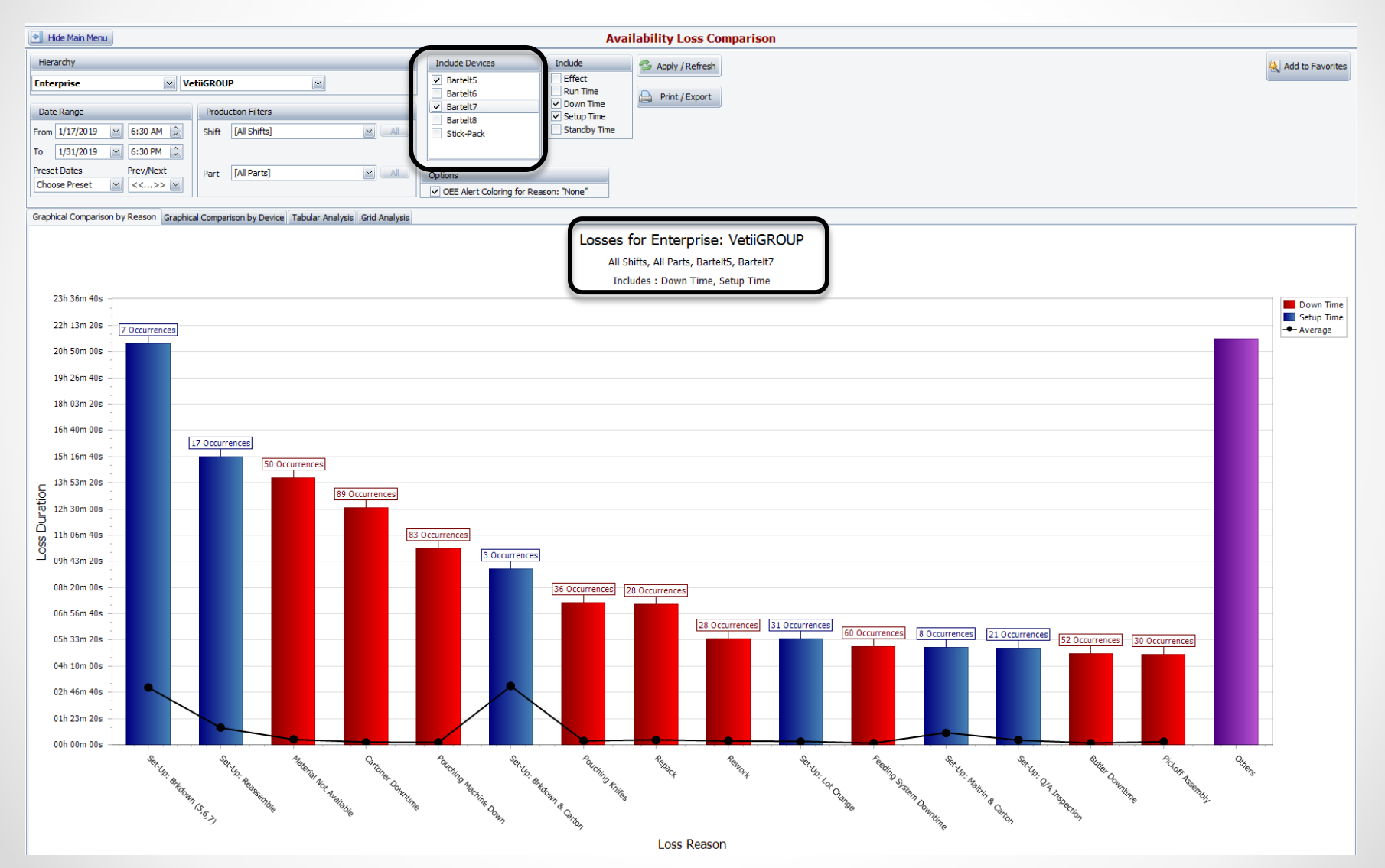

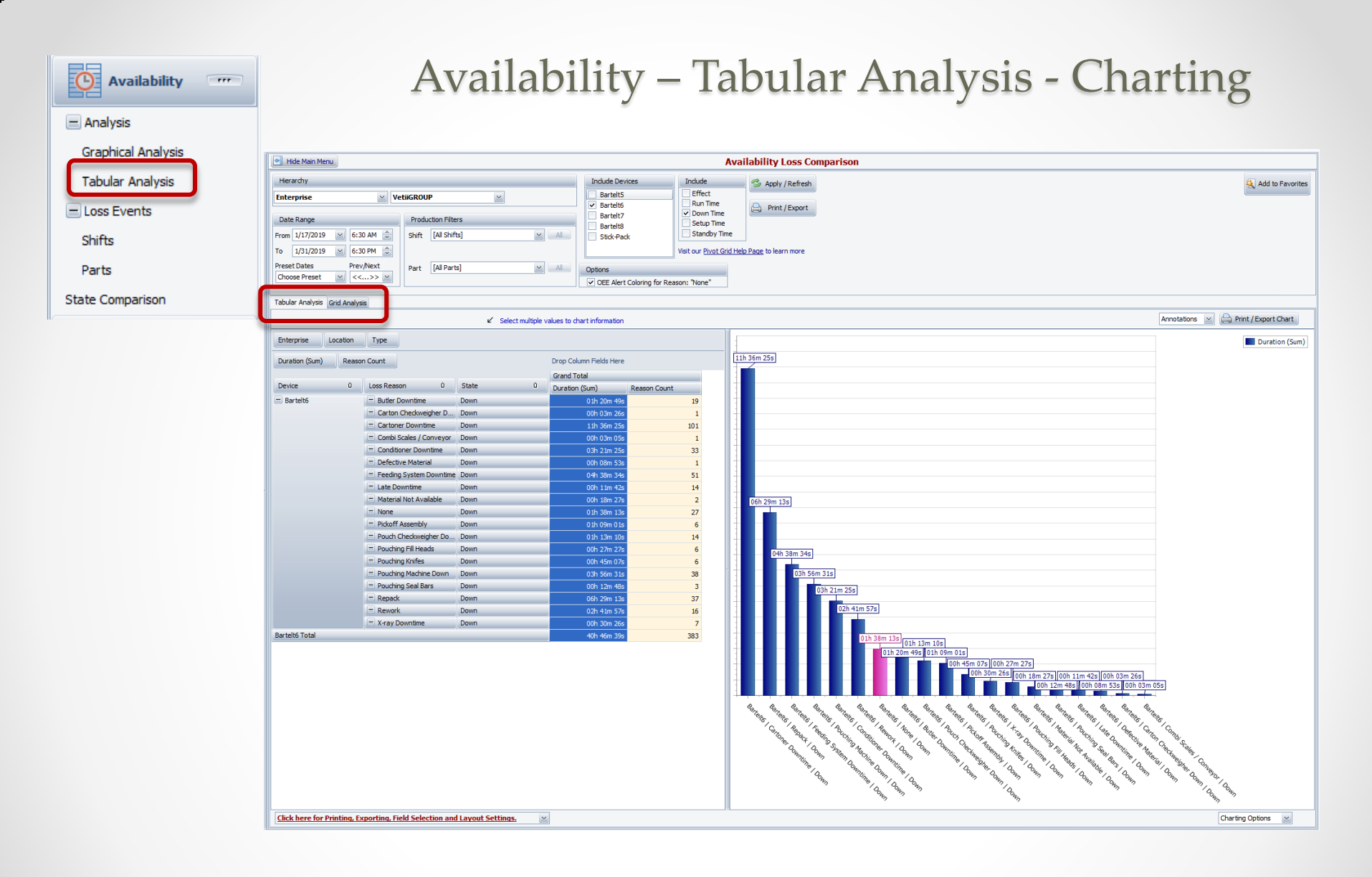

#### Shift Data & Job Data – Show Target Line

Set the target! Select the Show Target Line and adjust the percentage to view the trend.

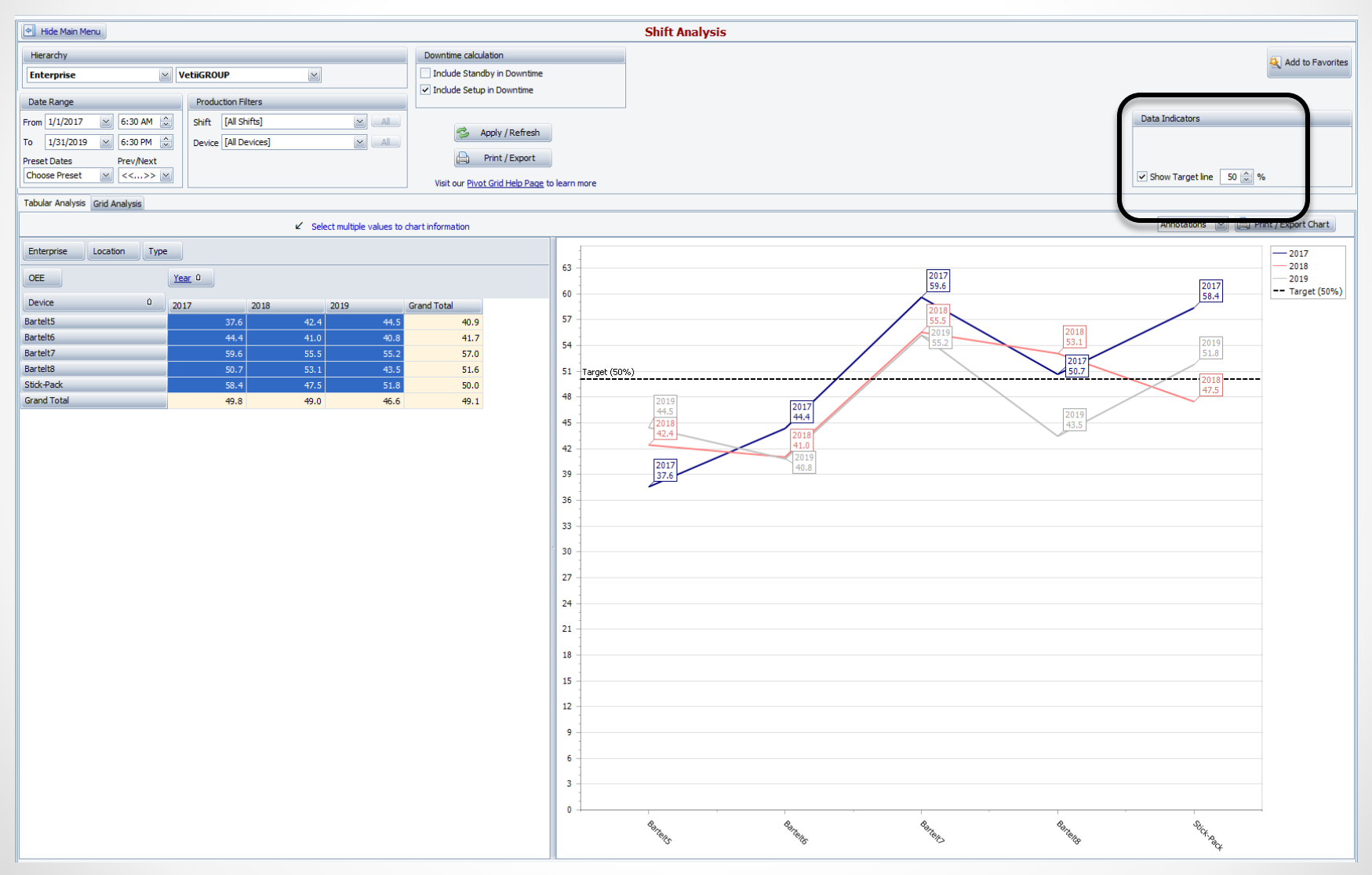

#### **Reports – All Shift Production**

#### **Optional Report capabilities**

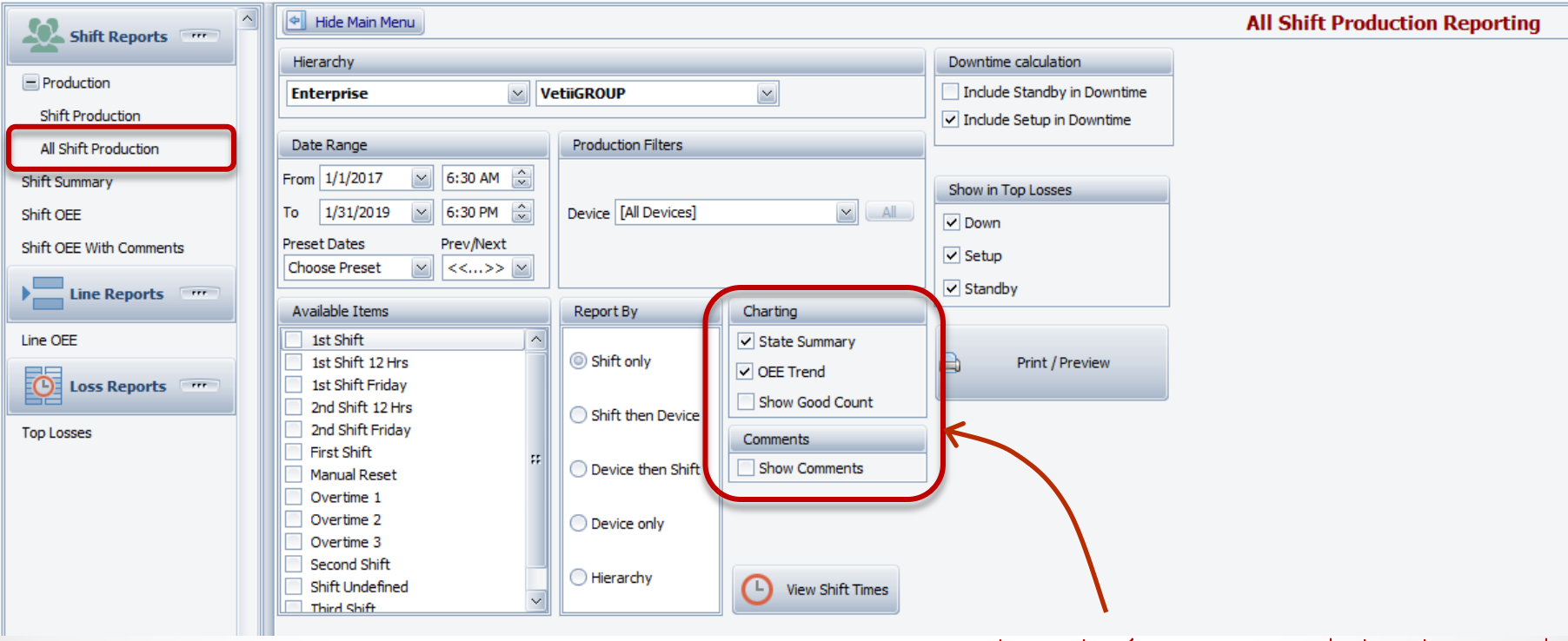

When selecting OEE Trend, the Show Good Count option is available.

#### Reports - Loss Reports - Top Losses

#### **Optional Report capabilities**

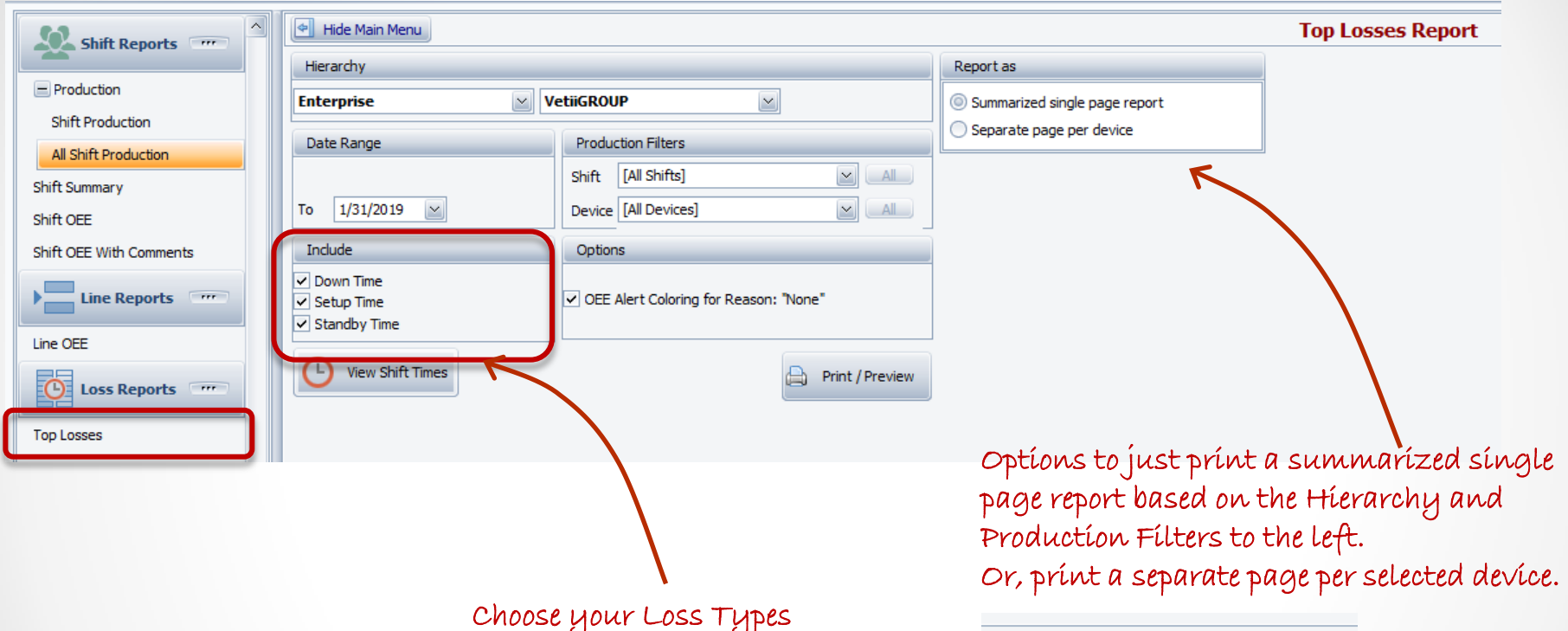

Review the top losses (Down, Setup, Standby) over time, comparing today, yesterday, this week, last week, this month and last month. 

 Report as

 Summarized single page report

 Separate page per device

 Devices

 Bartelt5

 Bartelt6

 Bartelt7

 Bartelt8

 Stick-Pack

#### Top Losses Reports – separate Page per Selected Device

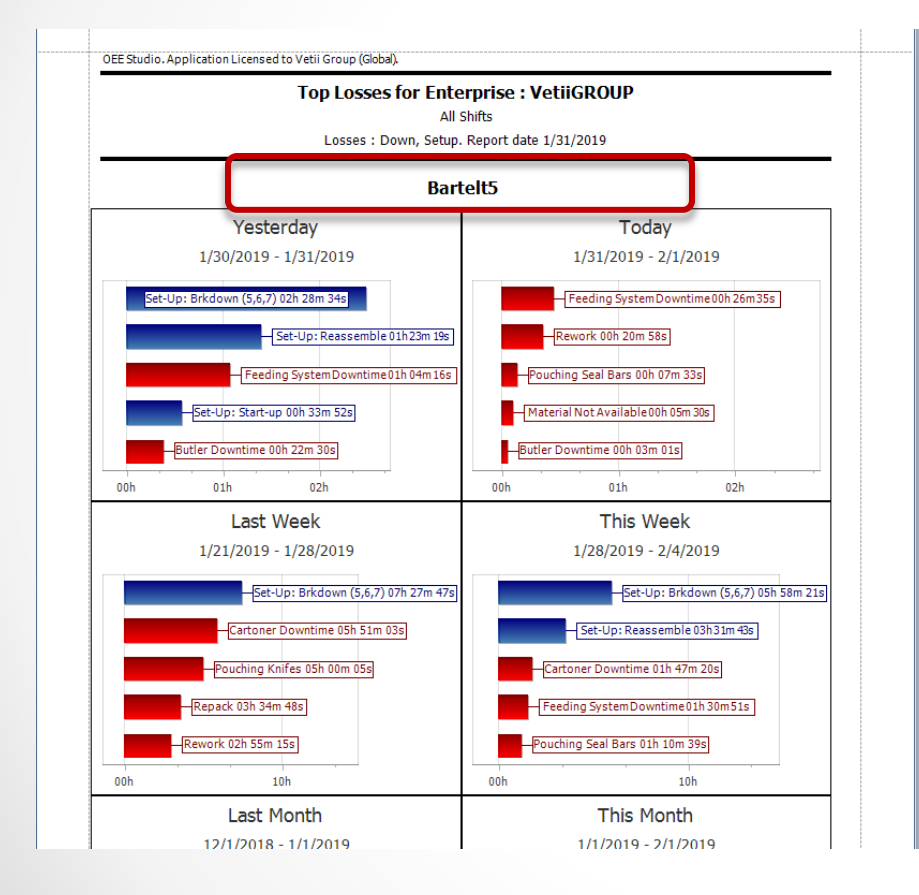

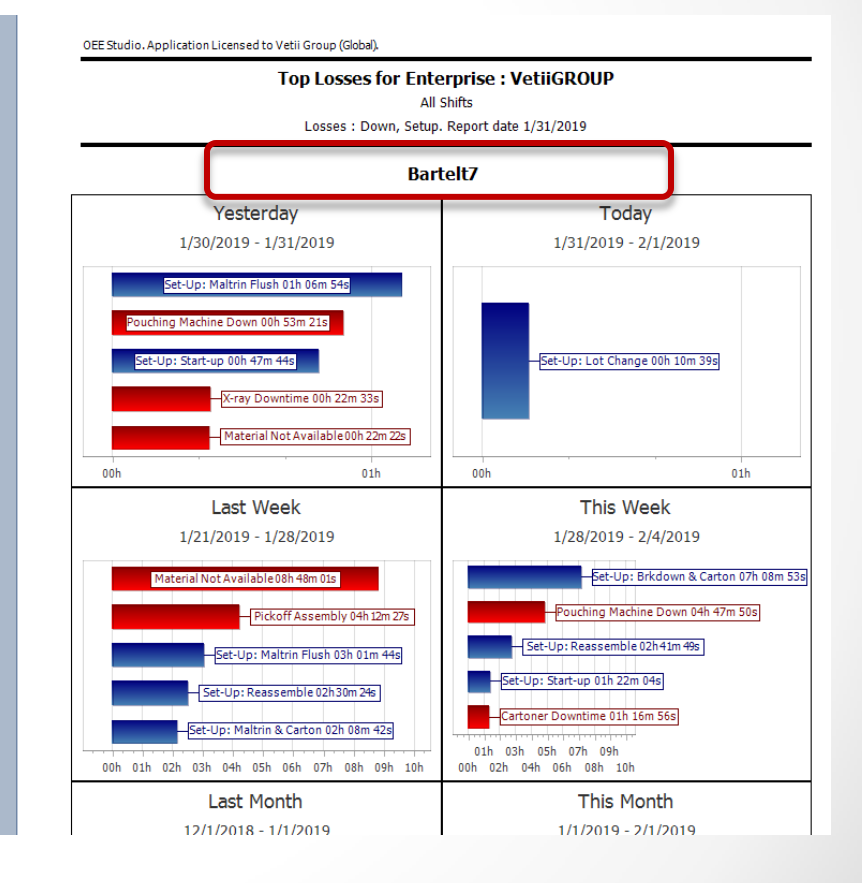

#### Top Losses Reports – Summarized Single Page

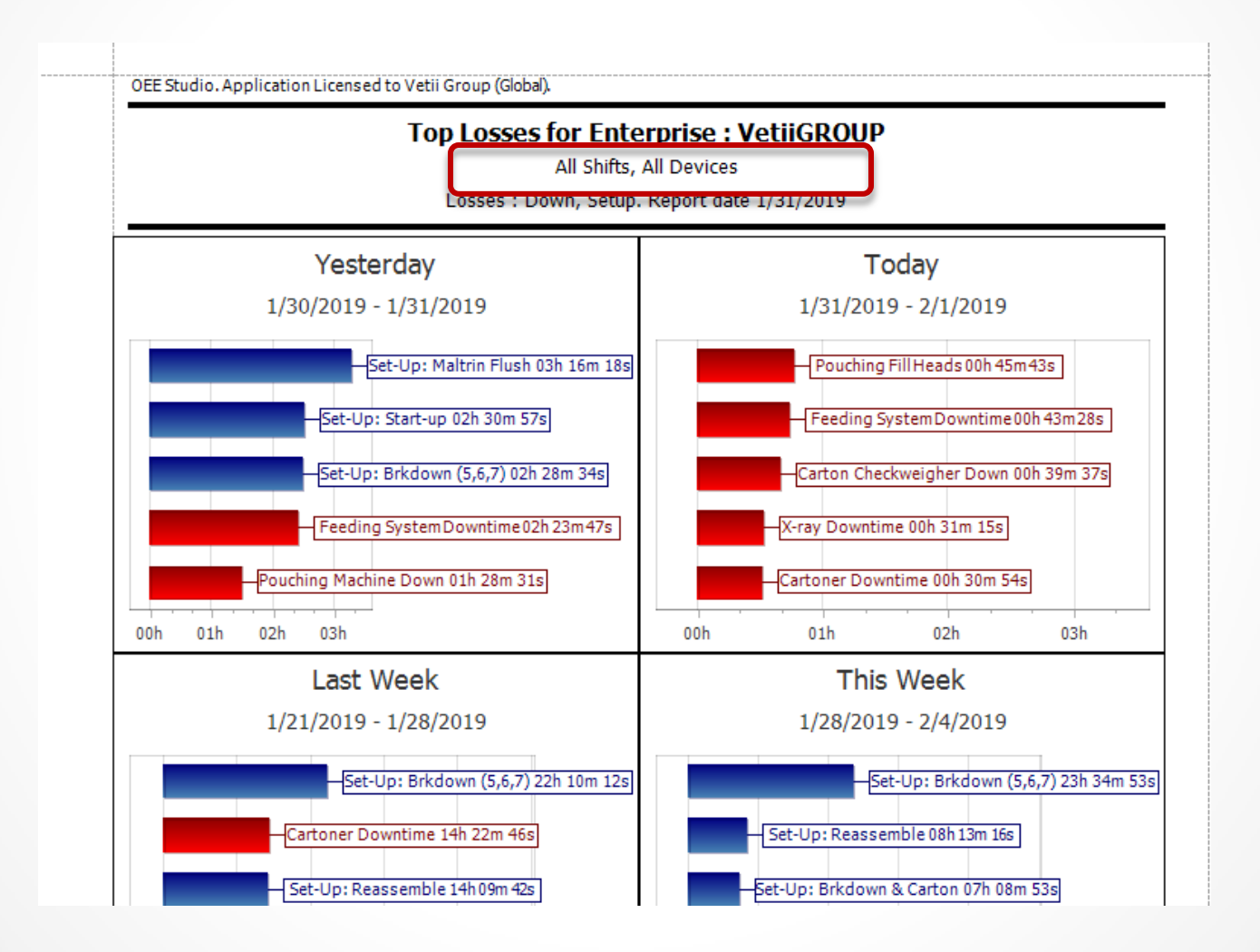

# OEE Studio v 4.5

# In order to support the Vorne v1.3.x firmware, you must upgrade to the latest

#### XL Bolt-on Data Collector version 1.8.9.5

http://www.sulzerconsulting.com/downloads/vorne/XL Bolt-On Data Collector.zip

#### Version 4.x of OEE Studio supports all versions of Vorne XL device v1.x firmware.

Smart Installation

http://www.oeestudio.com/installs/release/v4/setup/InstallOEEStudio.exe

If you have questions or need assistance, please contact either Debbie Olk (OEE Studio, OEE Alert, ERP integration) Debbie.olk@debtechsystems.com

> or Jim Sulzer (XL Bolt-On Data Collector) jim@sulzerconsulting.com

OEE Studio, OEE Alert and XL Bolt-On Data Collector are part of the Marketing brand of

#### Vetii GROUP